# 山西省

# 公共资源电子交易平台

# 工程建设系统

专家抽取功能用户手册

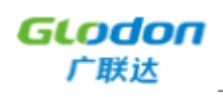

广联达科技股份有限公司

2022 年7月

| 目 录 |
|-----|
|-----|

| -、 | 编写            | 目的         | 3 |
|----|---------------|------------|---|
| 二、 | 注意            | 事项(特别重要)   | 3 |
| Ξ、 | 相关打           | 由取功能       | 3 |
| 四、 | 操作》           | 主意事项       | 4 |
| 五、 | 时间=           | 节点说明       | 5 |
| 六、 | 抽取〕           | 过程说明       | 7 |
| 1. | 专家打           | 由取申请       | 7 |
|    | 1.1.          | 新增抽取申请     |   |
|    | <i>1.2.</i>   | 添加额外的回避单位  |   |
| 2. | 专家打           | 由取结果       |   |
|    | <i>2.1.</i>   | 抽取专家       |   |
|    | 2.2.          | 取消/撤销项目    |   |
|    | <i>2.3.</i> . | 项目状态       |   |
| 3. | 专家社           | 外抽申请和结果    |   |
|    | 3. 1.         | 修改抽取规则     |   |
|    | <i>3. 2.</i>  | 查看抽取评标专家结果 |   |
|    | 3. 3.         | 专家应急补抽     |   |
|    | 3. 4.         | 评价专家       |   |

## 一、 编写目的

本手册主要是对公共资源电子交易平台-建设工程系统中专家抽取的主要功能和操作界面作简要说明。

请系统使用者务必认真阅读此手册,以便能够准确高效的完成相关的操作。

3. 本手册的主要阅读对象为: 招标人或招标代理(以下简称使用人)。

4. 抽取的项目可分多标段抽取,本手册均以项目为单位。

5. 系统登录地址: http://ggzy.sxzwfw.gov.cn/

### 注意事项:

请您使用 IE9 及以上版本的浏览器兼容模式下使用本系统,设置方法:菜单 -工具-兼容性视图设置-添加此网站。

## 二、 注意事项 (特别重要)

公共资源电子交易系统专家抽取功能已和发改委专家库完成接口对接,抽取 动作提交后会推送至专家库,由于流程管控较为严格,专家涉及开评标等重要环 节,特制订本事项,使用人需认真阅读,规范操作,避免引起不必要的麻烦。

### 三、 相关抽取功能

专家抽取申请: 使用人选择需要抽取的项目基本信息发起抽取申请。

专家抽取结果:使用人在抽取申请通过后发起的抽取结果,可以选择预约抽取,抽取前可以对抽取申请撤回,也可以抽取完成后因某种原因选择取消项目。

专家补抽申请:抽取过程中因专业人数不够、报道时间不足等情况可以进行补抽条件的调整,从而重新发起专家抽取以满足条件。

专家补抽结果: 对补抽条件调整后发起的专家抽取的结果进行反馈。

**专家应急补抽**:专家名单生成之后,有专家因某种原因不能评标的,需要发起应急补抽补位。

评价专家: 评标结束后, 使用人可根据实际情况对专家进行评价操作。

### 四、 操作注意事项

- 专家抽取申请中只要包含铁路专家区域的(地市级暂不涵盖铁路范围), 项目性质为铁路局项目,只包含山西省评标专家库的,项目性质为普通 项目。
- 使用人确定抽取专家库来源、抽取专家的数量、专业类别时,应当充分 考虑项目需求,提交抽取申请时需要提交回避单位。
- 当系统提示需改报道时间或需改条件时,使用人应根据所需及时调整时 间或专业等。
- 己确认参加评标活动的专家,在评标开始前因个人或其它原因无法参加 评标活动的,需要发起应急补抽。
- 5. 发生如下情况,需要发起专家应急补抽:
  - a. 专家依法应当回避的;
  - b. 专家未能在规定时间到达评标现场或擅离职守的;
  - c. 专家无法胜任评标工作的;
  - d. 专家不遵守评标纪律, 被有关行政监督部门终止评标活动的;
  - e. 法律、法规、规章规定的其他情形。
- 专家已确认的项目,发生资格预审申请人少于3人、投标人少于3人、 招标文件变更需推迟开标时间、招标人有合理理由终止招标活动等情况, 需取消此次评标的,由使用人在系统中选择相应项目,进行"取消项目" 操作,申请提交后,需要线下通知专家库管理员,见证通过后即可正式 取消。
- ?. 评标结束时间到后,使用人应根据实际情况对专家进行评价。已完成评 标的项目未评价的,无法进行新项目的专家抽取。
- 在本系统抽取专家的项目必须在本系统进行专家评价,如果在山西招标 投标服务平台或专家库进行评价将无法再次在本系统抽取专家。
- 系统中多个场景存在【刷新】按钮,作用皆在对项目状态进行刷新,本 手册下述内容不再阐述【刷新】按钮。
- 10. 系统中推送数据异常或报错在操作栏一般都会存在【报错信息】按钮,

作用为记录专家库返回的错误信息,供使用者参考,本手册下述内容不 再阐述【报错信息】按钮。

11. 系统中带"【】"的为可以点击操作的按钮。

## 五、 时间节点说明

- 提交抽取专家登记表的时间,普通项目需在提交抽取登记表中载明的评标时间 48 个小时(工作日)前提交,铁路局项目稍有不同。
   举例:
  - a. 评标时间为 2022 年 1 月 19 日(周三) 15 点, 2022 年 1 月 17 日(周一)、2022 年 1 月 18 日(周二)、2022 年 1 月 19 日(周三)都为工作日,则需在 2022 年 1 月 17 日(周一) 15 点前提交。
  - b. 评标时间为 2022 年 1 月 24 日(周一) 15 点, 2022 年 1 月 22 日(周六)和 2022 年 1 月 23 日(周日)为休息日,则需在 2022 年 1 月 20 日(周四) 15 点前提交。
  - c. 铁路局项目需在提交抽取登记表中载明的评标时间 72 个小时(工作日)前提交,计算方法同上述普通项目一样。
- 抽取专家允许的时间段为7:00-18:00,普通周六日可以抽取专家,长假(春节、元旦、劳动节等)期间不允许抽取专家。
  - a. 普通项目且评标地点和专家所属地区在同一个市,则需在评标时间前2个小时内开始抽取。

举例:

评标时间为 2022 年 1 月 19 日(周三)15 点,评标地点为晋中市 XXX, 抽取的专家也属于晋中市专家,则在 2022 年 1 月 19 日(周三)13 点 后抽取。

 b. 普通项目且评标地点和专家所属地区不在同一个市,则在评标时间半 天前开始抽取。

举例:

1) 评标时间为 2022 年 1 月 19 日 (周三) 15 点, 评标地点为晋中市 XXX, 抽取的专家为太原市专家, 则在 2022 年 1 月 19 日 (周三) 7 点 后可以抽取专家。

2) 评标时间为 2022 年 1 月 19 日(周三) 9 点,评标地点为晋中市 XXX,抽取的专家为太原市专家,则在 2022 年 1 月 18 日(周二) 12 点后可以抽取专家。

3)长假(春节、元旦、劳动节等)后第一个工作日早上开标的项目
 只能在当天早上7点后抽取。

c. 铁路局项目在评标时间 48 小时内开始抽取。
举例:
评标时间为 2022 年 1 月 19 日(周三) 15 点,则在 2022 年 1 月 17

日(周一)15点后抽取。

- 抽取完成并且已经到达评标结束时间的抽取项目需对专家进行评价,没 有评价将无法继续在平台抽取专家。
   评标结束时间=评标时间+评标用时
   举例:
  - a. 评标用时为"上午",评标结束时间=评标时间日期 12:00;
  - b. 评标用时为"下午",评标结束时间=评标时间日期17:00;
  - c. 评标用时为"1天",评标结束时间=评标时间日期+24小时; 以此类推。

# 六、 抽取过程说明

### 1. 专家抽取申请

1.1. 新增抽取申请

| 山西省公共资源电子交易系统 三 | N                      | 11设工程 我的评价            |                                                                                                    |              |                       |        |      |      |       |    | ♡更换皮肤 ∨ ∪ 退出   |
|-----------------|------------------------|-----------------------|----------------------------------------------------------------------------------------------------|--------------|-----------------------|--------|------|------|-------|----|----------------|
| 🗏 項目进场登记        | <ul> <li>新井</li> </ul> | 書抽取申請 ● 当"状态"<br>推送,以 | )"需推送签章文件"时,请尽快<br>免影响后续专家抽取操作。                                                                                                    | 完成抽取申请单的签章及文 | 件                     |        |      | 状    | 答: 全部 | ~  | 招标项目/标段编号或名称 🔍 |
| 🗉 我的招标项目        | 序号                     | 相关招标项目编号              | 相关招标项目名称                                                                                                    | 相关标段编号       | 相关标段名称                | 评标开始时间 | 评标类型 | 提交时间 | 状态    | 操作 |                |
| ■ 项目异常管理        |                        |                       | 100.000                                                                                                    |              |                       |        | -    |      | -     | -  | -              |
|                 |                        |                       | and the second second s |              | And the second second |        | -    |      | 100   | -  |                |
| □ 专家抽取管理 ^      |                        |                       |                                                                                                    |              |                       |        |      |      | 1000  | -  |                |
| 专家抽取申请          |                        |                       | Concession in the local division of the local division of the loca |              |                       |        |      |      | 1000  | -  |                |
| 专家執政结果          |                        |                       |                                                                                                    |              |                       |        |      |      | 1000  | -  |                |
|                 |                        |                       | -                                                                                                    |              |                       |        |      |      | 1000  | -  |                |
| 专家补抽申请          |                        |                       |                                                                                                    |              |                       |        |      |      | 1000  | -  | -              |
| 专家补抽结果          |                        |                       | -                                                                                                    |              | -                     |        |      |      | -     |    |                |
|                 |                        |                       | -                                                                                                    |              | -                     |        |      |      | -     | -  |                |
| 专家应急补细          |                        |                       |                                                                                                    |              |                       |        |      |      | 1000  |    |                |
| 评价专家            |                        |                       |                                                                                                    |              |                       |        |      |      |       |    |                |
| 三 合同履约          |                        |                       |                                                                                                    |              |                       |        |      |      |       |    |                |
| E 保证金管理 ~       |                        |                       |                                                                                                    |              |                       |        |      |      |       |    |                |

#### 图 1.1.1 新增抽取申请

- 1)点击【新增抽取申请】,选择需要抽取专家的项目,完善招标项目信息, 补充抽取专家信息。
- 点击【添加抽取规则】,选择专家库来源和对应的专业名称,可以多次添加不同的规则,完善信息后提交。

| 添加抽取规则          |          |              | ×    |
|-----------------|----------|--------------|------|
| 🕧 除铁路行业的项目外,请慎重 | 重选择铁路专家库 |              |      |
| * 专家库来源:        | 请选择 >    |              |      |
| * 专业名称:         |          | * 抽取专家人数(人): |      |
| * 评标用时:         | 请选择 ~    | *报道地点:       |      |
|                 |          |              | 确定取消 |

图 1.1.2 添加抽取规则

 点击【添加回避单位】,从专家库里选择一个或多个回避单位(支持多选), 输入回避原因后点【确定】确认回避单位信息。

| 新建回避单位   |         | ×     |
|----------|---------|-------|
| *回避单位名称: | 请选择回避单位 | 选择    |
| 回避单位代码:  |         |       |
| 回避原因:    |         | 0/500 |
|          | 确定      | 取消    |

图 1.1.3 添加回避单位

 4)以上信息检查无误后,点【提交】,由专家库管理员进行见证,见证通过 后即可再次点击该项目进行签章附件的推送。

| 山西省公共资源电子交易系统 三 | R  | 建设工程 我的评价                                                                                 |                                                                                                    |        |                                         |        |      |      |         | ♡更換皮肤 ∨ ∪退出      |
|-----------------|----|-------------------------------------------------------------------------------------------|----------------------------------------------------------------------------------------------------|--------|-----------------------------------------|--------|------|------|---------|------------------|
| 😑 项目进场登记        | ÷  | <ul> <li>●新規指数申请</li> <li>● 指述。少繁殖法送童文件时,通尽快完成抽版申请单的签量及文件<br/>描述。以免影响后接专掌抽取操作。</li> </ul> |                                                                                                    |        |                                         |        |      |      |         | ✓ 招标项目/标段编号或名称 Q |
| 我的招标项目          | 序号 | 相关招标项目编号                                                                                  | 相关招标项目名称                                                                                                    | 相关标段编号 | 相关标段名称                                  | 评标开始时间 | 评标类型 | 握交时间 | 状态      | 操作               |
| 項目异常管理 >        |    |                                                                                           |                                                                                                    |        | -                                       |        |      |      | 需推送签章文件 | <b>笠車</b>        |
|                 |    |                                                                                           | Research Street, Street, Stree |        | des-second states                       |        |      |      | 需推送签章文件 | 签章               |
| 官家組取管理 ^        |    |                                                                                           |                                                                                                    |        | 100000000000000000000000000000000000000 |        |      |      | 需推送签章文件 | 签章               |
| 专家抽取申请          |    |                                                                                           | -                                                                                                    |        | 100000-0000                             |        |      |      | 需推送签章文件 | 签章               |
| 专家抽取结果          |    |                                                                                           |                                                                                                    |        |                                         |        |      |      | 需推送签章文件 | 签章               |
|                 |    |                                                                                           | and the second second                                                                                                    |        | and the second second                   |        |      |      | 需推送签章文件 | 签章               |
| 专家补抽申请          |    |                                                                                           |                                                                                                    |        |                                         |        |      |      | 需推送签章文件 | 签章               |
| 专家补抽结果          |    |                                                                                           |                                                                                                    |        | -                                       |        |      |      | 需推送签章文件 | 签章               |
| *****           |    |                                                                                           |                                                                                                    |        |                                         |        |      |      | 需推送签章文件 | 签章               |
| <i>名称国际</i> 19月 |    |                                                                                           |                                                                                                    |        |                                         |        |      |      |         |                  |
| 评价专家            |    |                                                                                           |                                                                                                    |        |                                         |        |      |      |         |                  |
| ■ 合同履約          |    |                                                                                           |                                                                                                    |        |                                         |        |      |      |         |                  |
| ■ 保证金管理 >       |    |                                                                                           |                                                                                                    |        |                                         |        |      |      |         |                  |

图 1.1.4 推送签章文件

推送前可以预览申请表,确认无误后进行电子签章,附件自动回传至附 件区域,点【推送】将附件推送至专家库由管理员进行见证。

| 山西省公共资源电子交易系统 三                                                        | 建                       | 设工程 我的评价 |                         |                     |               |      | 1.2888              |         | ☆更換皮肤 ∨ ∪ 退出 |
|------------------------------------------------------------------------|-------------------------|----------|-------------------------|---------------------|---------------|------|---------------------|---------|--------------|
| 🖻 项目进场登记                                                               |                         |          |                         |                     |               |      |                     |         | 5 返回         |
| ■ 我的招标项目                                                               | 序号                      | 专家库      | 专业名称                    | 报道时间                | 报道地点          | 专家人数 | 专家所在地               | 铁路专家区域  | 操作           |
| ■ 项目异常管理 🛛 🗸                                                           | 1                       | 铁路专家库    | 线路与轨道工程                 | 2022-06-28 11:40:00 | 12201220.02   | 2    | -                   | 全国库     | 重新           |
|                                                                        | 2                       | 铁路专家库    | 路基工程                    | 2022-06-28 11:40:00 | TREESEDON CO. | 2    | -                   | 西安铁路监管局 | 宣告           |
| E 6 WARDENERSE A                                                       | 自动回避                    | 单位       |                         |                     |               |      |                     |         | ~            |
| 专家抽取申请                                                                 |                         |          |                         |                     |               |      |                     |         |              |
| 专家抽取结果                                                                 | 序号                      | 回避单位名称   |                         |                     | 回避单位代码        |      | 回避原因                |         |              |
| 专家补拍申请                                                                 | 2                       |          |                         |                     |               |      | 招标人                 |         |              |
| 专家补拍结果                                                                 |                         |          |                         |                     |               |      | 1010104             |         |              |
| 专家应急利益                                                                 | 回避单位                    | 信息       |                         |                     |               |      |                     |         | ~            |
| C Producer 1                                                           | 序号                      | 回避单位名称   |                         |                     | 回避单位代码        |      | 回避原因                |         |              |
| 评价专家                                                                   | 1                       |          |                         |                     |               |      |                     |         |              |
| 合同履约                                                                   | 2                       |          |                         |                     |               |      | -                   |         |              |
| 一保证金管理 ~                                                               |                         |          |                         |                     |               |      |                     |         |              |
|                                                                        | 附件                      |          |                         |                     |               |      |                     |         |              |
|                                                                        | 编号                      |          | 附件类型                    |                     |               |      | 附件信息                |         |              |
|                                                                        | 1                       |          | • 专家抽取申请表 (签章)          |                     |               |      | 未上传                 |         |              |
|                                                                        |                         |          |                         |                     |               |      |                     |         |              |
| <ul> <li>● 東広会社抽<br/>中介 专家</li> <li>● 合何度的</li> <li>● 保证主義理</li> </ul> | 序号<br>1<br>2<br>粉件<br>1 | 回避单位名称   | 厨件类型<br>• 专家抽取中请表 ( 道章) |                     | 日度中位代码        |      | 回道原因<br>附件信息<br>未上传 | 97495   | 1            |

图 1.1.5 签章推送

5) 当有"申请失败"或"见证不通过"时,需要对申请表内容做出调整的, 只需要点击【查看】进入相应的项目内,点击【修改】即可将该项目重置 状态变为"编辑中",完善好信息后再次提交即可。

| 山西省公共资源电子交易系统 三     | 建设工程 我的评价                                  | ĥ                                 |                                         |             |                  |      |                  |         | ♡更换皮肤 ∨ ∪ 退出     |
|---------------------|--------------------------------------------|-----------------------------------|-----------------------------------------|-------------|------------------|------|------------------|---------|------------------|
| 🗉 项目进场登记            | ⊕ 新增抽取申请 ● 当"状态"<br>推送, ◎                  | "为"需推送签章文件"时,请尽想<br>认免影响后续专家抽取操作。 | R完成抽取中请单的签章及文                           | ft          |                  |      | 粎                | 5: 申请失败 | ∨ 招标項目/称段編号或名称 Q |
| 🗉 我的招标项目            | 序号 相关招标项目编号                                | 相关招标项目名称                          | 相关标段编号                                  | 相关标段名称      | 评标开始时间           | 评标类型 | 提交时间             | 状态      | 操作               |
| ■ 項目异常管理 >          | 1 (1-1000)                                 |                                   |                                         | 10983-8858  | 202-08-0 10-08   | **   | 2022-08-12 10.01 | 申请失败    | 童者 报错信息          |
|                     | 1 1140000000000000000000000000000000000    | 100022-000                        | 1-40000-0004                            | TENERISMUS. | 10.00            | **   | 10.00            | *818    |                  |
| - 女家祖政書理            | 1 1-1000-0004                              | 10110-00                          |                                         | 18110-084   | 2022-08-08 - 30  |      | 202.08.08.01.08  | +818    | ** ****          |
| 专家抽取申请              | 4 114000001100000                          | 100000-00-                        | (************************************** | VEREE:30-   | 20.07.93         |      | 200.007.918      | ****    |                  |
| 专家抽取结果              | 1 (140000-0000)                            | 8581785                           | 1.400000-0001                           | REALIZE     | 202-05-01 16-27  |      | 202-01-02        | + 81.5  |                  |
|                     | 1 1-40000-10000.                           | 8581/85                           |                                         | 808-125     | 2010/08/08 10:04 |      | 202-0-0.00       | ****    | ** ****          |
| 专家补抽申请              | 7 11-10000-00000-00000-00000-000000-000000 | 0.000                             |                                         | 0-80        | 2022-08-08-10-28 |      | 2022-02-08-14-42 | ****    |                  |
| 专家补抽结果              | 8 1-40000-0000.                            | ********                          | 1-40000-0003                            | *****       | 2010/07/07       |      | 2020-04-02-02-02 | *#*3    |                  |
| 专家应急补油              | 1 1-40000-0000.                            | -8-81848                          | 1-40000-0001                            | 1858.       | 2022-04-20-17-17 |      | 2022-08-22 10-16 | +818    |                  |
| Construction of the | 10 1-40000-10023.                          | PC188882                          |                                         | #8          | 2012-08-21 10-02 |      | 2022-04-21 10-68 | *#18    |                  |
| 评价专家                |                                            |                                   |                                         |             |                  |      |                  |         |                  |
| - 合同履约              |                                            |                                   |                                         |             |                  |      |                  |         |                  |
| ■ 保证金管理 ~           |                                            |                                   |                                         |             |                  |      |                  |         |                  |

图 1.1.6 申请失败

| 山西省公共资源电子交易系统 三     | 建i    | 夏工程 我的评价          |                                  |      |       |      |       | -       | ♡更換皮肤 ~ | () 退出     |
|---------------------|-------|-------------------|----------------------------------|------|-------|------|-------|---------|---------|-----------|
| ■ 项目进场登记            |       |                   |                                  |      |       |      |       |         |         | 5 X0      |
| ■ 我的招标项目            | 序号    | 专家库               | 专业名称                             | 报道时间 | 报道地点  | 专家人数 | 专家所在地 | 铁路专家区域  | 操作      |           |
| ■ 項目异常管理 >>>        | 1     | 铁路专家库             | 线路与轨道工程                          |      |       | 2    | -     | 西安铁路监管局 | 童者      | _         |
|                     | 2     | 山西省评标专家库          | 岩土工程勘察/工程地质勘察                    |      |       | 2    | 太原    | -       | 21      |           |
| E 4 36 321 46 18 48 | 自动回避  | 単位                |                                  |      |       |      |       |         |         | ~         |
| 专家抬取中请              |       |                   |                                  |      |       |      |       |         |         |           |
| 专家抽取结果              | 序号    | 回避单位名称            |                                  |      | 回避单位( | 代码   | 回避原因  |         |         |           |
| 专家补抽申请              | 1     |                   |                                  |      |       |      | 招标人   |         |         |           |
|                     | 2     |                   |                                  |      |       |      | 招标代理  |         |         |           |
| <b>A%让</b> 相归来      | 回避单位( | 言息                |                                  |      |       |      |       |         |         | ~         |
| 专家应急补抽              |       |                   |                                  |      |       |      |       |         |         |           |
| 评价专家                | 序号    | 回避单位名称            |                                  |      | 回避单位  | 代码   | 回避原因  |         |         |           |
| 三 合同履约              | 1     |                   |                                  |      |       |      |       |         |         |           |
|                     | 2     |                   |                                  |      |       |      |       |         |         |           |
| Fuller              | 附件    |                   |                                  |      |       |      |       |         |         | ~         |
|                     | 编号    |                   | 副位出刊                             |      |       |      | 制化信息  |         |         |           |
|                     | 1     |                   | <ul> <li>・专家拍取申请表(签章)</li> </ul> |      |       |      | 未上传   |         |         |           |
|                     |       |                   |                                  |      |       |      |       |         |         |           |
|                     | 当前节点。 | 见证: 😵 不通过 🛛 宣看见证明 | 3m                               |      |       |      |       |         |         | <b>修改</b> |

图 1.1.7 修改专家抽取申请

### 1.2. 添加额外的回避单位

见证通过后,在正式的专家抽取前,都将允许通过点击【添加回避单位】按钮继续添加回避单位。

| 山西省公共资源电子交易系统 三 | 建设工程 我的评价                                                 |                                                                                                    |              |                    |        |      |      |       | ♡更換皮肤 ∨ ∪退出       |
|-----------------|-----------------------------------------------------------|----------------------------------------------------------------------------------------------------|--------------|--------------------|--------|------|------|-------|-------------------|
| ■ 项目进场登记        | <ul> <li>新增抽取申请</li> <li>新增抽取申请</li> <li>指述,以外</li> </ul> | "爾捷送蓝章文件"时,请尽快<br>9.影响后续专家抽取操作。                                                                                                    | 完成抽取申请单约签章及文 | ſł.                |        |      | 状    | 态: 全部 | ✓ 招标项目/标段编号或名称 Q. |
| ■ 我的招标项目        | 序号 相关招标项目编号                                               | 相关招标项目名称                                                                                                    | 相关标段编号       | 相关标段名称             | 评标开始时间 | 评标类型 | 提交时间 | 状态    | 操作                |
| ■ 项目异常管理 🗸 🗸    |                                                           |                                                                                                    |              |                    |        |      |      | -     |                   |
| ■ 专家執政管理 へ      |                                                           |                                                                                                    |              |                    |        |      |      | -     |                   |
|                 |                                                           |                                                                                                    |              |                    |        |      |      | -     |                   |
| 专家抽取申请          |                                                           | Concernance of the International Concernation of the International Concernational Concernational Concernational Conce |              | Sector Sector 1    |        |      |      | -     |                   |
| 专家抽取结果          |                                                           |                                                                                                    |              |                    |        |      |      |       |                   |
|                 | · Barrison                                                | -                                                                                                    |              |                    |        |      |      | 1000  | -                 |
| 专家补抽申请          |                                                           |                                                                                                    |              |                    |        |      |      |       | -                 |
| 专家补抽结果          |                                                           |                                                                                                    |              | Contraction in the |        |      |      | 10000 | -                 |
| 专家应告认适          |                                                           |                                                                                                    |              |                    |        |      |      | 1000  | -                 |
| 19 AUX 8 19 19  |                                                           |                                                                                                    |              |                    |        |      |      | 见证通过  | 添加回避单位 童看         |
| 评价专家            |                                                           |                                                                                                    |              |                    |        |      |      |       |                   |
| 合同履约            |                                                           |                                                                                                    |              |                    |        |      |      |       |                   |
| )保证金管理 ~        |                                                           |                                                                                                    |              |                    |        |      |      |       |                   |

图 1.2.1 添加回避单位

### 2. 专家抽取结果

### 2.1. 抽取专家

| 山西省公共资源电子交易系统 三  | i             | 建设工程 我的评价             |                 |                |             |        |      |     | ♡更換皮肤 ◇ ∪ 週出             |
|------------------|---------------|-----------------------|-----------------|----------------|-------------|--------|------|-----|--------------------------|
| 🔄 项目进场登记         | ·世<br>• · · · | 状态"为"需改报道时间"和"需改<br>由 | 2条件"时,系统将自动在"专家 | 补抽申请"模块中新增一条数据 | ,可直接进行编辑并提交 |        |      | _   | 状态: 未抽取 > 招振项目/际段编号或名称 Q |
| 🗐 我的招标项目         | 序号            | 相关招标项目编号              | 相关招标项目名称        | 相关标段编号         | 相关标段名称      | 评标开始时间 | 提交时间 | 状态  | 操作                       |
| ■ 项目异常管理 🛛 🗸     |               |                       | -               |                | (separate)  |        |      | 未抽取 | 抽取 宣看 撤销项目 预约抽取          |
| - 卡尔特斯特别         |               |                       |                 |                |             |        |      | -   |                          |
| ■ 49/104 8/4 ··· |               |                       |                 |                |             |        |      |     |                          |
| 专家抽取申请           |               |                       | -               |                | -           |        |      | -   |                          |
| 专家抽取结果           |               |                       |                 |                |             |        |      |     |                          |
|                  |               |                       | 10.000          |                | 10.00       |        |      | -   |                          |
| 专家补抽申请           |               |                       |                 |                | -           |        |      |     |                          |
| 专家补抽结果           |               |                       |                 |                | -           |        |      | -   |                          |
| 专家应急补抽           |               |                       |                 |                |             |        |      |     |                          |
|                  |               |                       |                 |                |             |        |      |     |                          |
| HULEN            |               |                       |                 |                |             |        |      |     |                          |
| 三 合同履約           |               |                       |                 |                |             |        |      |     |                          |
| ■ 保证金管理 >        |               |                       |                 |                |             |        |      |     |                          |

图 2.1.1 未抽取状态

- 1) 抽取专家提供预约抽取和手动抽取两种形式。
- 2)选择【预约抽取】功能的项目,输入想要抽取专家的时间,在操作栏显示 【查询预约】和【取消预约】后说明预约成功,到达预约时间系统自动开 始抽取专家。预约期间可以点击【查询预约】查看预约的时间,也可点击 【取消预约】进行取消。

| 预约抽取    |                  |   |    | ×  |
|---------|------------------|---|----|----|
|         |                  |   |    |    |
| * 预约时间: | 2022-06-28 11:06 | ٩ |    |    |
|         |                  |   |    |    |
|         |                  |   | 确定 | 取消 |

图 2.1.2 预约抽取

3)手动抽取可按要求自行选择时间发起抽取专家,点击【抽取】按钮发起抽取动作,抽取过程中或抽取完成后系统会根据定时任务自动刷新项目状态。

2.2. 取消/撤销项目

1) 抽取完成的项目可以点击【取消项目】。

| 山西省公共资源电子交易系统 三 | į.                | 建设工程 我的评价             |                                  |                |             |        |      |                                                                                                    |         | ◎ ♡更換皮肤 ∨ ① 退出 |
|-----------------|-------------------|-----------------------|----------------------------------|----------------|-------------|--------|------|----------------------------------------------------------------------------------------------------|---------|----------------|
| ■ 项目进场登记        | 11世<br>11世<br>11世 | 伏态"为"需改报道时间"和"需改<br>1 | 《条件"时,系统将自动在"专家                  | 补抽申请"模块中新增一条数组 | ,可直接进行编辑并提交 |        |      | 18                                                                                                    | 态: 全部 🗸 | 招标项目/标段编号或名称 🔍 |
| 我的招标项目          | 序号                | 相关招标项目编号              | 相关招标项目名称                         | 相关标段编号         | 相关标段名称      | 评标开始时间 | 提交时间 | 状态                                                                                                    | 操作      |                |
| ■ 项目异常管理 >      |                   |                       |                                  |                |             |        |      | -                                                                                                    |         |                |
| - +             |                   |                       |                                  |                |             |        |      | 抽取完成                                                                                                    | 宣看 取消項目 |                |
| 官 专家抽取管理 ^      |                   |                       |                                  |                |             |        |      | 1000                                                                                                    | -       |                |
| 专家抽取申请          |                   |                       |                                  |                |             |        |      | -                                                                                                    |         |                |
| 专家种取结果          |                   |                       |                                  |                |             |        |      | 100                                                                                                    |         | -              |
|                 |                   |                       | -                                |                | -           |        |      | and the second second s |         |                |
| 专家补抽申请          |                   |                       |                                  |                |             |        |      |                                                                                                    |         |                |
| 专家补抽结果          |                   |                       |                                  |                | -           |        |      | -                                                                                                    |         |                |
|                 |                   |                       | Statistics and the second second |                | 1001        |        |      | 1000                                                                                                    | -       |                |
| 专家应用补强          |                   |                       |                                  |                | -           |        |      | and the second second                                                                                                    | -       |                |
| 评价专家            |                   |                       |                                  |                |             |        |      |                                                                                                    |         |                |
| - 合同履约          |                   |                       |                                  |                |             |        |      |                                                                                                    |         |                |
|                 |                   |                       |                                  |                |             |        |      |                                                                                                    |         |                |
| E 保证会管理 >       |                   |                       |                                  |                |             |        |      |                                                                                                    |         |                |

图 2.2.1 取消项目

填写"取消原因",取消前可以预览项目取消登记表,确认信息无误后进 行电子签章,附件自动回传至附件区域,点击【提交】发起取消申请,需 要线下通知专家库管理员进行审核,审核通过后才算正式取消。

| 山西省公共资源电子交易系统 三                             | 建设工程 我的评价             |                          |                 |         | ☆更換皮肤 ∨ ∪ 退出      |
|---------------------------------------------|-----------------------|--------------------------|-----------------|---------|-------------------|
| ■ 项目进场登记                                    |                       |                          |                 |         | <u>مع</u> 2       |
| 🖃 我的招标项目                                    | 序号 回避单位名称             |                          | 回避单位代码          | 回避原因    |                   |
| 項目异常管理 >>>>>>>>>>>>>>>>>>>>>>>>>>>>>>>>>>>> | 1                     |                          |                 | 招标人     |                   |
| ● 专家抽取管理 ^                                  | 2                     |                          |                 | 招标代理    |                   |
| 专家抽取申请                                      | 回避单位信息                |                          |                 |         | ~                 |
| 专家抽取结果                                      | 序号 回避单位名称             |                          | 回避单位代码          | 回避原因    |                   |
| 专家补拍申请                                      | 1                     |                          |                 |         |                   |
| 专家补抽结果                                      | 2                     |                          |                 |         |                   |
| 专家应急补拍                                      | 取消信息                  |                          |                 |         | ~                 |
| 评价专家                                        | *取消原因:                |                          |                 |         |                   |
| 合同履约                                        |                       |                          |                 |         | 6                 |
| ■ 保证金管理 ✓                                   | 附件 🖲 项目取消申请提交后,需要线下通知 | 专家库管理员对该申请审核,审核通过后才算正式取消 |                 |         | ~                 |
|                                             | 编号                    | 附件类型                     |                 | 附件信息    | 1                 |
|                                             | 1                     | *专家抽取申请表(签章)             | 专家拍取申请表(签章).pdf | (79 kb) |                   |
|                                             | 2                     | *項目取消登记表(签章)             |                 | 未上传     |                   |
|                                             |                       |                          |                 |         | 預常登记表 生成登记表并签章 提交 |

图 2.2.2 取消登记表签章

2)未抽取专家之前可以点击【撤销项目】,见图 2.1.1,撤销成功后,可以 在"专家抽取申请"中重新发起对该项目的抽取申请。 2.3. 项目状态

- 1) 抽取完成: 符合条件的专家全部确认参加评标。
- 2)需改报道时间:报道时间不足1小时需要修改报道时间(铁路局项目报 道时间不足4小时需要修改报道时间),点击【查看】后进入详情页。

| 专家检察规则                                                                                                    |       |      |                     |  |   |   |     |   |      |  |  |
|----------------------------------------------------------------------------------------------------|-------|------|---------------------|--|---|---|-----|---|------|--|--|
| ● 抽取结果汇总:专家委员会共需抽取专家:4人; 備认参加:0人; 系統已自动将需补抽取捆推送至专家补抽中请"列表中,请至该概决进行补抽。                                          |       |      |                     |  |   |   |     |   |      |  |  |
| 序号         专家库         专业名称         报道时间         报道地点         专家所在地         铁路专家区域         确认参加人数         抽取状态 |       |      |                     |  |   |   |     |   |      |  |  |
| 1                                                                                                    | 铁路专家库 | 路基工程 | 2022-06-28 13:00:00 |  | 2 | - | 全国库 | - | 尚未抽取 |  |  |
| 2 铁路专家库 电力工程 2022-06-28 13:00:00 2 西安铁路监管局 尚未抽取                                                                |       |      |                     |  |   |   |     |   |      |  |  |

图 2.3.1 需改报道时间

 3)需改条件:某专业无可用的专家需要修改或新增专业或人数,点击【查 看】后进入详情页。

| 🤨 抽取                                              | ● 抽取结果汇总: 专家委员会共需抽取专家: 5人: 确认参加: 0人: 系统已自动将需补抽做据推进至"专家补抽中请"列表中,请至该概块进行补抽。                                                 |      |                     |  |   |  |         |   |     |  |  |  |
|---------------------------------------------------|----------------------------------------------------------------------------------------------------|------|---------------------|--|---|--|---------|---|-----|--|--|--|
| 序号                                                | 序号         专家库         专业名称         报道时间         报道地点         专家所在地         铁器专家区域         确认参加人数         抽取状态         操作 |      |                     |  |   |  |         |   |     |  |  |  |
| 1                                                 | 铁路专家库                                                                                                    | 区域规划 | 2022-06-06 17:30:00 |  | 3 |  | 西安铁路监管局 | 0 | 待补抽 |  |  |  |
| 2 山西省评板专家库 电力工程 2022-06-06 17:30:00 2 太原 - 0 尚未抽取 |                                                                                                    |      |                     |  |   |  |         |   |     |  |  |  |
|                                                   |                                                                                                    |      |                     |  |   |  |         |   |     |  |  |  |

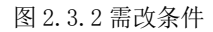

### 3. 专家补抽申请和结果

- 3.1. 修改抽取规则
- 1)专家抽取结果或专家补抽结果中,项目状态为需改条件的,则在此模块 中找到对应的状态为编辑中的项目,点击【编辑】进入详情页,修改抽取 条件。

| 山西省公共资源电子交易系统 三<br>·  | 建设   | 夏工程 我的评价 |          |         |               |           |          |        |     | ♡ 更换皮肤      | :~ ①退出 |
|-----------------------|------|----------|----------|---------|---------------|-----------|----------|--------|-----|-------------|--------|
| 🗉 项目进场登记              |      |          |          |         |               |           |          | 状态:    | 全部  | ✓ 招标项目/标段编号 | 号或名称 Q |
| 🗉 我的招标项目              | 序号 村 | 相关招标项目编号 | 相关招标项目名称 | 相关标段编号  | 相关标段名称        | 评标开始时间    | 评标类型     | 提交时间   | 状态  | 操作          |        |
| ■ 項目异常管理 へ            | 1    |          |          |         |               |           |          |        | 编辑中 | 编辑          |        |
| 项目导觉核止                | 2    |          |          |         |               |           |          |        |     |             |        |
| STEPHENE L            | 3    |          |          |         |               |           |          |        |     |             |        |
| 项目暂停/恢复               | 4    |          |          |         |               |           |          |        |     |             |        |
| ■ 专家抽取管理 へ            | 5    |          |          |         |               |           |          |        |     |             |        |
|                       | 6    |          |          |         |               |           |          |        |     |             |        |
| 专家抽取申请                | 7    |          |          |         |               |           |          |        |     |             |        |
| 专家抽取结果                | 8    |          |          |         |               |           |          |        |     |             |        |
| 专家认动由语                | 9    |          |          |         |               |           |          |        |     |             |        |
| NE ANY YI JILL YE HAN | 10   |          |          |         |               |           |          |        |     |             |        |
| 专家补抽结果                |      |          |          |         |               |           |          |        |     |             |        |
| 专家应急补抽                |      |          |          |         |               |           |          |        |     |             |        |
|                       |      |          |          |         |               |           |          |        |     |             |        |
| 1401129K              |      |          |          |         |               |           |          |        |     |             |        |
| - 合同履約                |      |          |          |         |               |           |          |        |     |             |        |
| 🗉 保证金管理 🛛 🗸 🗸         |      |          |          |         |               |           |          |        |     |             |        |
|                       |      |          |          |         |               |           |          |        |     |             |        |
|                       |      |          |          | 共 192 角 | ξ 10条/页 ∨ < 1 | 2 3 4 5 6 | ··· 20 > | 前往 1 页 |     |             |        |

图 3.1.1 项目列表页

| 专家抽取         | 规则             |              |                     |         |      |       |        |        |      | ~    |
|--------------|----------------|--------------|---------------------|---------|------|-------|--------|--------|------|------|
| ⊕ <b>2</b> 0 | 加抽取规则 刷新 6     | 抽取结果汇总:专家委员会 | 会共需抽取专家: 4人; 确认     | 参加: 3人。 |      |       |        |        |      |      |
| 序号           | 专家库            | 专业名称         | 报道时间                | 报道地点    | 应抽人数 | 专家所在地 | 铁路专家区域 | 确认参加人数 | 抽取状态 | 操作   |
| 1            | 山西省评标专家库       | 总体规划         | 2022-06-06 18:15:00 |         | 1    | 阳泉    |        | 0      | 待补抽  | 1    |
| 2            | 山西省评标专家库       | 土建工程         | 2022-06-06 18:15:00 |         | 3    | 太原    | -      | 3      | 抽取完成 |      |
| 0 1          | 《委员会共需修改专家: 1人 |              |                     |         |      |       |        |        |      |      |
| 1            | 山西省评标专家库       | 总体规划         | 2022-06-06 18:15:00 |         | 1    | 阳泉    | -      | -      | 待补抽  | 编辑删除 |

图 3.1.2 需改条件

如上图所示,专业名称为"总体规划"的专业无法抽出专家,系统自动在下 方添加了需要修改的条目信息,可以点击【编辑】变更专业,亦可【删除】 后重新【添加抽取规则】,只要保证专家委员会共需修改的专家人数保持一 致,就允许提交。

 2)专家抽取结果或专家补抽结果中,项目状态为需改报道时间的,则在此 模块中找到对应的项目,点击【编辑】进入详情页,修改报道时间。

| 专家抽取规       | 論戰规则                                            |      |                     |      |      |       |         |        |      |      |  |  |
|-------------|-------------------------------------------------|------|---------------------|------|------|-------|---------|--------|------|------|--|--|
| ⊕ 添加        | ○ 激励抽取规则 刷新 ● 抽取结果汇总:专家委员会共需抽取专家: 4人; 确认参加: 0人。 |      |                     |      |      |       |         |        |      |      |  |  |
| 序号          | 专家库                                             | 专业名称 | 报道时间                | 报道地点 | 应抽人数 | 专家所在地 | 铁路专家区域  | 确认参加人数 | 抽取状态 | 操作   |  |  |
| 1           | 铁路专家库                                           | 路基工程 | 2022-06-28 12:20:00 |      | 2    |       | 全国库     |        | 尚未抽取 |      |  |  |
| 2           | 铁路专家库                                           | 电力工程 | 2022-06-28 12:20:00 |      | 2    |       | 西安铁路监管局 |        | 尚未抽取 |      |  |  |
| 0 <b>专家</b> | 委员会共需修改专家:4人                                    |      |                     |      |      |       |         |        |      | 1    |  |  |
| 1           | 铁路专家库                                           | 路基工程 | 2022-06-28 12:20:00 |      | 2    | -     | 全国库     | -      | 尚未抽取 | 编辑删除 |  |  |
| 2           | 铁路专家库                                           | 电力工程 | 2022-06-28 12:20:00 |      | 2    |       | 西安铁路监管局 | -      | 尚未抽取 | 编辑删除 |  |  |

#### 图 3.1.3 需改报道时间

如上图所示,因报道时间不足1小时,系统停止抽取,可以点击【编辑】修 改报道时间。

- 3)专家补抽结果里抽取完成的项目,评标前会通过定时任务刷新项目状态, 若由"抽取完成"的状态变更为"需改条件",则重复第一条。
- 3.2. 查看抽取评标专家结果
- 1)登录到我的招标项目,选择需要查看的项目进入项目驱动页内,点击【评标专家登记】,系统会在评标时间到后自动获取评标专家结果通知单,并在此模块自动新增一条"编辑"状态的记录。

| 招标项目名称:<br><sup>招标项目编号: [</sup> | _                                                                                           |                      |                                                                                                    |                                                                                                    |                                                                                                    |  |
|---------------------------------|---------------------------------------------------------------------------------------------|----------------------|----------------------------------------------------------------------------------------------------|----------------------------------------------------------------------------------------------------|----------------------------------------------------------------------------------------------------|--|
| 資 清在"专家抽取申请"模块中完成提交以及后续抽取,当抽取成功 | 后,专家名单将自动回传至此模块,只需在此模块补充"招标人"                                                               | 代表"(如爾)。             |                                                                                                    |                                                                                                    | 标段编号或名称                                                                                                    |  |
| 序号 申请编号                         | 相关标段编号                                                                                      | 相关标段名称               | 评标类型                                                                                                    | 是否异常                                                                                                    | 操作                                                                                                    |  |
| 1                               |                                                                                             |                      | 评标                                                                                                    | 正常                                                                                                    | 编辑 更新专家                                                                                                    |  |
|                                 |                                                                                             |                      |                                                                                                    |                                                                                                    |                                                                                                    |  |
|                                 |                                                                                             |                      |                                                                                                    |                                                                                                    |                                                                                                    |  |
|                                 |                                                                                             |                      |                                                                                                    |                                                                                                    |                                                                                                    |  |
|                                 |                                                                                             |                      |                                                                                                    |                                                                                                    |                                                                                                    |  |
|                                 |                                                                                             |                      |                                                                                                    |                                                                                                    |                                                                                                    |  |
|                                 |                                                                                             |                      |                                                                                                    |                                                                                                    |                                                                                                    |  |
|                                 |                                                                                             |                      |                                                                                                    |                                                                                                    |                                                                                                    |  |
|                                 |                                                                                             |                      |                                                                                                    |                                                                                                    |                                                                                                    |  |
|                                 |                                                                                             |                      |                                                                                                    |                                                                                                    |                                                                                                    |  |
|                                 |                                                                                             |                      |                                                                                                    |                                                                                                    |                                                                                                    |  |
|                                 |                                                                                             |                      |                                                                                                    |                                                                                                    |                                                                                                    |  |
|                                 |                                                                                             |                      |                                                                                                    |                                                                                                    |                                                                                                    |  |
|                                 |                                                                                             |                      |                                                                                                    |                                                                                                    |                                                                                                    |  |
|                                 | 共1条                                                                                         | 10条/页 ~ < 1 > 前往 1 页 |                                                                                                    |                                                                                                    |                                                                                                    |  |
|                                 | 1日本町日本和:<br>■ 本学事業は学者は学び出版はなど、当社工作の<br>第5 年 学者は学者は学び出版はなど、当社工作の<br>第5 年 学者は学者には学び出版した。<br>1 |                      | 指表型目名称:<br>とは次月目名作:<br>● ふでなる時やする様を入たるまではあり、市場を見た日に何を注めませんでありたくた。「日前」<br>「「「「」」」<br>「「」」<br>「」」<br>二、「「」」<br>二、「「」」<br>二、「」」<br>二、「」<br>二、「」」<br>二、「」」<br>二、「」<br>二、「」 「」 「」 「」 「」 「」 「」 「」 「」 「」 「」 「」 「」 「 | PARTIE           • C**TRUE of REFAREZULSERARE, INBUSCIE, TREFARE, INBUSCIE, TREFARE, INBUSCIE, INBUSCIE, | RARGE CR           RARGE CR           C * C* * RARGE CR * RARGE RARGE, * RARGE RARGE RA |  |

图 3.2.1 评标专家登记

2)点击【更新专家】可以更新最新的专家名单,点击【编辑】进入专家详情页,点击【新增招标人代表】按需添加招标人代表,人数要保持和抽取专家对应的人数一致,点击【打印】可以打印评标专家结果登记表,最后点击【提交】完成评标专家登记。

| 山西省公共资源电子交易系统                                    | 招标项目名<br>招标项目编号: | 称:          |      |     | _  |      |    |        |        |                    |        |        |
|--------------------------------------------------|------------------|-------------|------|-----|----|------|----|--------|--------|--------------------|--------|--------|
| 1 招标公告阶段                                         |                  |             |      |     |    |      |    |        |        |                    |        | 5 返回   |
| <ul> <li>◎ 项目概况</li> <li>◎ 场地预约及变更</li> </ul>    | 专家信息             |             |      |     |    |      |    |        |        |                    |        | ~      |
| <ul> <li>○ 招标公告及文件编制</li> <li>○ 證清与答疑</li> </ul> | 添加抽取专家           | 0 请派加至少1名专行 | ĸ    |     |    |      |    |        |        |                    |        |        |
| 招标控制价备案                                          | 序号               | 姓名          | 证件类型 | 证件号 | 性别 | 专业   |    | 专家单位名称 | 专家所在地区 | 是否为评标组长            | 操作     |        |
| ② 开评标阶段                                          | 1                |             |      |     |    |      |    |        |        |                    | 编辑     |        |
| 🥺 报价形式设置                                         | 2                |             |      |     |    |      |    |        |        |                    | 編朝     |        |
| 📀 开标结果记录                                         | 3                |             |      |     |    |      |    |        |        |                    | 编辑     |        |
| 🧑 评标结果记录                                         | 4                |             |      |     |    |      |    |        |        |                    | 編辑     |        |
| ③ 定标阶段                                           |                  |             |      |     |    |      |    |        |        |                    |        |        |
| 😑 中标候选人公示                                        | 招标人代表信息          |             |      |     |    |      |    |        |        |                    |        | ~      |
| <ul> <li>○ 中标结果公示</li> <li>○ 中标通知书</li> </ul>    | 新增招标人代           | æ           |      |     |    |      |    |        |        |                    |        |        |
| 📀 合同备案                                           | 序号               | 姓名          | 证件类型 | 证件号 |    | 性别   | 专业 | 单位名称   | R      | 是否为评标组长            | 操作     |        |
| 王 其他内容                                           |                  |             |      |     |    | 暂无数想 |    |        |        |                    |        |        |
| ⊘ 文件费确认                                          |                  |             |      |     |    |      |    |        |        |                    |        |        |
| ● 提问回复                                           | 附件信息             |             |      |     |    |      |    |        |        |                    |        | ~      |
| ○ 评标专家登记                                         |                  |             |      |     |    |      |    |        |        |                    |        |        |
| <ul> <li>更止公告</li> <li>A标失数</li> </ul>           | 编号               | 附住          | 类型   |     |    |      | 附件 | 信息     |        |                    | 上传     |        |
| ⊘ 项目归档                                           | 1                | 安家          | 登记表  |     |    |      |    |        |        |                    | 361.00 |        |
| 投标情况宣询                                           |                  |             |      |     |    |      |    |        |        | (0. <del>1</del> 4 | 9A     | 177.00 |

- 图 3.2.2 提交评标专家登记
- 3.3. 专家应急补抽
- 1)专家名单出来之后,可以发起专家应急补抽,点击【新增应急补抽】,选 择需要应急补抽的项目,点击【编辑】进入操作页面内。

| 山西省公共资源电子交易系统 三 | 建设工程 在线      | 皇标交通 我的评      | ĥ      |        |        |      |      |       | -    | ♡更换皮肤 ◇ ∪ 退出      |
|-----------------|--------------|---------------|--------|--------|--------|------|------|-------|------|-------------------|
| □ 项目进场登记        | ④新增应急补抽 ● 当時 | 又支持超过评标时间后的应信 | 制油中请   |        |        |      |      | 状态: ; | 全部   | ✓ 招标项目/标段编号或名称 Q. |
| 🖃 我的招标项目        | 序号 相关招标项目编号  | 相关招标项目名称      | 相关标段编号 | 相关标段名称 | 评标开始时间 | 汗棕类型 | 提交时间 | 状态    | 抽取状态 | 操作                |
| ■ 项目异常管理 🛛 🗸    | 1            |               |        |        |        |      |      | 编辑中   | -    | 编辑剧除              |
| ■ 专家抽取管理 へ      |              |               |        |        |        |      |      |       |      |                   |
| 专家抽取申请          |              |               |        |        |        |      |      |       | /    |                   |
| 专家抽取结果          |              |               |        |        |        |      |      |       |      |                   |
| 专家补抽申请          |              |               |        |        |        |      |      |       |      |                   |
| 专家补抽结果          |              |               |        |        |        |      |      |       |      |                   |
| 专家应急补抽          |              |               |        |        |        |      |      |       |      |                   |
| 评价专家            |              |               |        |        |        |      |      |       |      |                   |
| 合同履约            |              |               |        |        |        |      |      |       |      |                   |
|                 |              |               |        |        |        |      |      |       |      | J                 |

#### 图 3.3.1 新增应急补抽

2)点击【添加专家信息】添加具体的不能参加评标的专家信息,下拉框选择 原因,同时可以点击【添加回避单位】添加更多的回避单位,最后提交发 起专家应急补抽的申请。

| 专家信息 | 1                         |                  |        |      |                             |          | × |
|------|---------------------------|------------------|--------|------|-----------------------------|----------|---|
| • 3  | <b>加专家信息</b> 0 此处仅添加由于特殊师 | 原因不能參加現场评标的专家信息。 |        |      |                             |          |   |
| 序号   | 专家名称                      | 证件类型             | 证件号    | 专业   | 原因                          | 操作       |   |
| 1    |                           |                  |        | 信号工程 | 依法应该回避的 へ                   | 删除       |   |
| 回避单位 | û信息.                      |                  |        |      | 依法应该回避的<br>未能在规定时间到达评标现场5   | 或擅离职守的   | ~ |
| • 3  | <b>加回避単位</b>              | 已添加的回避单位,请勿重复添加。 |        |      | 无法胜任评标工作的<br>不遵守评标纪律,被有关行政监 | 督部门终止评标活 |   |
| 序号   | 回避单位名称                    |                  | 回避单位代码 | 回避原因 | 法律、法规、规章规定的其他               | 青形       |   |
|      |                           |                  | 暂无数据   |      |                             |          |   |
|      |                           |                  |        |      |                             |          |   |
|      |                           |                  |        |      |                             | 保存 提交    | ٤ |

图 3.3.2 添加专家信息

3)提交后状态变为"抽取中",由专家库自动抽取专家,刷新页面后进行状态同步更新,最后的状态可以为"抽取完成"或"需改条件","需改条件" 的操作同专家补抽的操作内容一致。

| 山西省公共资源电子交易系统 三                                                                                                 | 建设工程 我的评       | ሰ            |        |                |         |                |     | -    | ☆更换皮肤 ∨ ∪ 退出     |
|----------------------------------------------------------------------------------------------------|----------------|--------------|--------|----------------|---------|----------------|-----|------|------------------|
| 🖻 项目进场登记                                                                                                    | ⑦ 新增应急补抽 0 当前位 | 支持超过评标时间后的应急 | 新申请    |                |         |                | 状态  | 全部   | ✓ 招标项目/标段编号或名称 Q |
| ■ 我的招标项目                                                                                                    | 序号 相关招标项目编号    | 相关招标项目名称     | 相关标段编号 | 相关标段名称         | 评标开始时间  | 评标类型 提交时间      | 状态  | 抽取状态 | 操作               |
| ■ 项目异常管理 🛛 🗸                                                                                                    | 1              |              |        |                |         |                |     |      |                  |
| - ++                                                                                                    | 2              |              |        |                |         |                | 已提交 | 抽取中  | 28               |
| ■ 名楽田取昌垣 ~                                                                                                    | 3              |              |        |                |         |                | 已提交 | 需改条件 | 28               |
| 专家抽取申请                                                                                                    | 4              |              |        |                |         |                | 已提交 | 抽取完成 | 20               |
| 专家抽取结果                                                                                                    | 5              |              |        |                |         |                | 1   |      |                  |
|                                                                                                    | 6              |              |        |                |         |                | 1   |      |                  |
| 专家补拍申请                                                                                                    | 7              |              |        |                |         |                | 1   |      |                  |
| 专家补拍结果                                                                                                    | 8              |              |        |                |         |                | 1   |      |                  |
| 专家应急补拍                                                                                                    | 9              |              |        |                |         |                | 1   |      |                  |
| S OF GRADE IN THE SECOND SECOND SECOND SECOND SECOND SECOND SECOND SECOND SECOND SECOND SECOND SECOND SECOND SE | 10             |              |        |                |         |                | 1   |      |                  |
| 评价专家                                                                                                    |                |              |        |                |         |                |     |      |                  |
| ■ 合同履约                                                                                                    |                |              |        |                |         |                |     |      |                  |
| ■ 保证余幣理 >                                                                                                    |                |              |        |                |         |                |     |      |                  |
|                                                                                                    |                |              |        |                |         |                |     |      |                  |
|                                                                                                    |                |              |        |                |         |                |     |      |                  |
|                                                                                                    |                |              |        |                |         |                |     |      |                  |
|                                                                                                    |                |              |        |                |         |                |     |      |                  |
|                                                                                                    |                |              |        | 共 78 条 10条/页 🗸 | < 1 2 3 | 4 5 6 … 8 > 前往 | 1页  |      |                  |

图 3.3.3 应急补抽的项目状态

4)应急补抽"抽取完成"提交后,在"评标专家登记"中等待系统自动更新 专家名单(非即时同步),如需更新名单也可手动点击【更新专家】手动 更新最新的专家名单,见图 3.2.1。

3.4. 评价专家

1) 评价专家列表展示了所有使用者已经抽取完成并且到达评标结束时间的

抽取项目,选择需要评价的项目,点【评价】进入到评价详情页内。2)详情页内点击【评价】对该项目所有参与评标过程的专家进行评价。

| 评价专家 | 结果信息 |      |        |      |      |      |      |           |         | ~  |
|------|------|------|--------|------|------|------|------|-----------|---------|----|
| 序号   | 专家姓名 | 证件类型 | 专家身份证号 | 业务水平 | 工作态度 | 职业道德 | 不良行为 | 评标用时 (小时) | 咨询费 (元) | 操作 |
| 1    |      |      |        |      |      |      |      |           | (0.000  | 评价 |
| 2    |      |      |        |      |      |      |      |           |         | 评价 |
| 3    |      |      |        |      |      |      |      |           |         | 评价 |
| 4    |      |      |        |      |      |      |      |           |         | 评价 |
| 5    |      |      |        |      |      |      |      |           |         | 评价 |

图 3.4.1 评价专家结果信息列表页

| 价详情                   |                    |              |                 |                |                   |
|-----------------------|--------------------|--------------|-----------------|----------------|-------------------|
| 当业务水平、工作态度、职<br>专家姓名: | 业道德中任何一项的评价有'差'时,2 | 不良行为和意见选项必填, | 否则可为空。<br>证件类型: | 居民身份证          | ~                 |
| 证件号:                  |                    |              | *业务水平:          | 好              | $\sim$            |
| * 工作态度:               | 好                  | $\checkmark$ | *职业道德:          | 好              | $\vee$            |
| 不良行为:                 | 请选择                | $\checkmark$ | * 评标用时:         | 时间字段最多可输入2位整数, | 小时<br><b>2位小数</b> |
| * 咨询费:                | 金额字段最多可输入13位整数,    | 元<br>6位小数    | * 是否否决所有投标:     | ○ 是 ● 否        |                   |
| 意见或建议:                |                    |              |                 |                |                   |
|                       |                    |              |                 |                | 施宁 取谐             |

图 3.4.2 评价专家详情

| R2       R3       R4       R4 <th< th=""><th>公共资源电子交易系统 ☰</th><th>1</th><th>设工程 我的</th><th>评价</th><th></th><th></th><th></th><th></th><th></th><th></th><th></th><th>♡更换皮肤 ∨</th></th<>                                                                                                    | 公共资源电子交易系统 ☰        | 1    | 设工程 我的 | 评价     |        |              |       |      |          |           |     | ♡更换皮肤 ∨        |
|----------------------------------------------------------------------------------------------------|---------------------|------|--------|--------|--------|--------------|-------|------|----------|-----------|-----|----------------|
| 1       1       1       1       1       1       1       1       1       1       1       1       1       1       1       1       1       1       1       1       1       1       1       1       1       1       1       1       1       1       1       1       1       1       1       1       1       1       1       1       1       1       1       1       1       1       1       1       1       1       1       1       1       1       1       1       1       1       1       1       1       1       1       1       1       1       1       1       1       1       1       1       1       1       1       1       1       1       1       1       1       1       1       1       1       1       1       1       1       1       1       1       1       1       1       1       1       1       1       1       1       1       1       1       1       1       1       1       1       1       1       1       1       1       1       1 <th1< th=""> <th1< th=""> <th1< th=""></th1<></th1<></th1<>                                                                                                    | 目进场登记               |      |        |        |        |              |       |      |          | 状态: 已评价 🗸 |     | ✓ 招标项目/标段编号或名称 |
| RP     RP       RP     RP       RP                                                                                                    | 的招标项目               | 序号   | 申请表编号  | 招标项目编号 | 招标项目名称 | 標段編号         | 權段名称  | 评标类别 | 评标结束时间   | 提交时间      | 状态  | 操作             |
| Example     Example     Example     Example       And     Example     Example     Example       And     Example     Example     Example       And     Example     Example     Example       And     Example     Example     Example       And     Example     Example     Example       And     Example     Example     Example       And     Example     Example     Example                                                                                                    | 目异常管理 ~             | 10   |        |        |        |              |       |      |          |           | 已评价 | 24             |
| Att     CHEM     CHEM                                                                                                    |                     | 0.1  |        |        |        |              |       |      |          |           | 已评价 | 堂著             |
| Image: Section (Section (Sectio | 由取管理へ               |      |        |        |        |              |       |      |          |           | 已评价 | 21             |
| AB         ERM         ERM                                                                                                    | 自取申请                |      |        |        |        |              |       |      |          |           | 已评价 | 主者             |
| Company         Class         Class         Clas         Class         Class <t< td=""><td>山取结果</td><td></td><td></td><td></td><td></td><td></td><td></td><td></td><td></td><td></td><td>已评价</td><td>宣者</td></t<>                                                                                                    | 山取结果                |      |        |        |        |              |       |      |          |           | 已评价 | 宣者             |
| Number         Exploy         Exploy<                                                                                                    |                     | 80.0 |        |        |        |              |       |      |          |           | 已评价 | 堂著             |
| ax     EVEN     X       Ax     EVEN     X       Ax     EVEN     X       Ax     EVEN     X                                                                                                    | 抽申请                 |      |        |        |        |              |       |      |          |           | 已评价 | 2.1            |
|                                                                                                    | 由结果                 | 0.0  |        |        |        |              |       |      |          |           | 已评价 | 主任             |
|                                                                                                    | a 21.50             | 10   |        |        |        |              |       |      |          |           | 已评价 | 意着             |
|                                                                                                    |                     | (0)  |        |        |        |              |       |      |          |           | 已评价 | 22             |
|                                                                                                    | 家应急补抽<br>价专家<br>同履约 |      |        |        |        |              |       |      |          |           | 已评价 | 28             |
|                                                                                                    |                     |      |        |        |        |              |       |      |          |           |     |                |
|                                                                                                    |                     |      |        |        |        | 共 70 条 10条/页 | < 1 2 | 3456 | 7 > 前往 1 | 页         |     |                |

3) 提交之后对"已评价"的项目可以点击【查看】浏览评价记录。

图 3.4.3 已评价项目